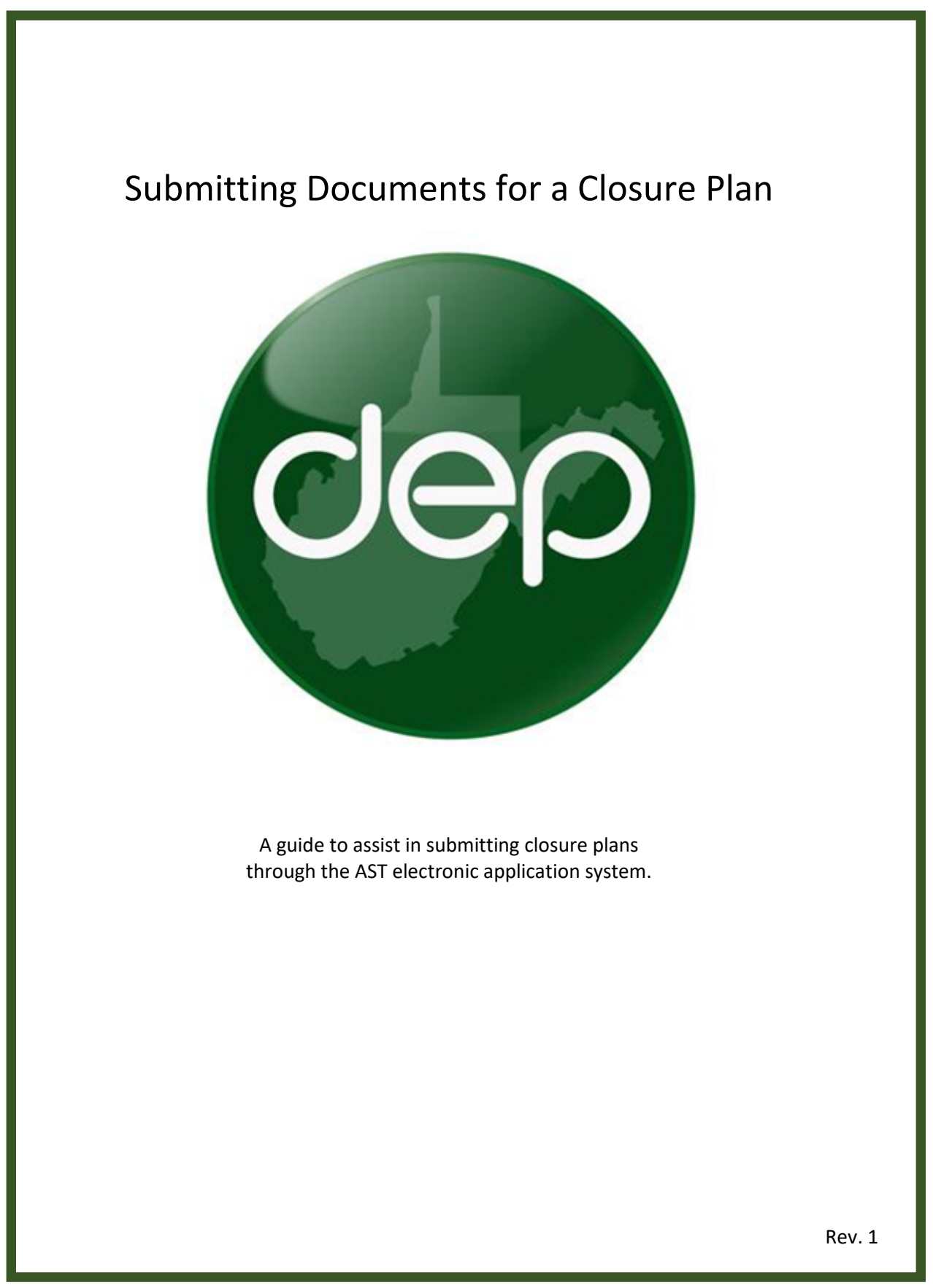

This guide is designed to assist in submitting closure plans and reports via the AST electronic application system. Plans and reports must be submitted as a single document.

## **Creating and Submitting a Closure Plan**

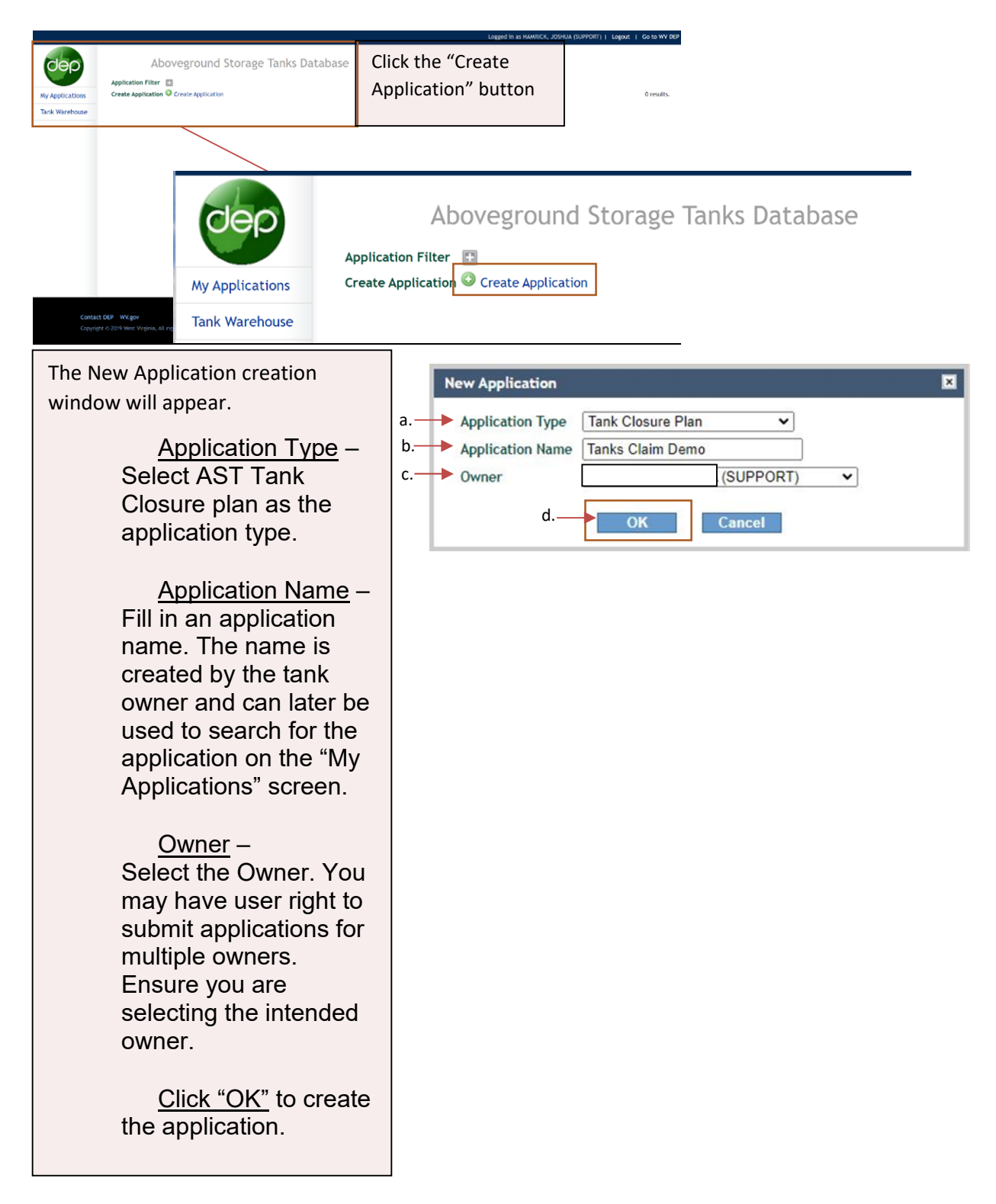

| Click on "Add Closure Plan Application" to open the  | ank closure details and tank selector screen. |
|------------------------------------------------------|-----------------------------------------------|
| Tank Closure Plan: Tanks Claim Demo                  | (In Progress)                                 |
| Tank Closure Application Sign and Certify DEP Review |                                               |
| Tank Closures Add Closure Application *              |                                               |

Complete all fields in the tank closure details section. Tanks added to this application must be in the same county. If you are closing tanks in multiple counties, multiple applications must be submitted. After completing the Tank Closure Details Section, click <u>"Choose Tanks"</u>.

| Tank Closure Detail                                                                                                    |                                                                                                    |                 |
|----------------------------------------------------------------------------------------------------|----------------------------------------------------------------------------------------------------|-----------------|
| Provide the primary contact information for the person in charge of c                                                                        | losure activities.                                                                                                    |                 |
| Contact Name                                                                                                    | John Smith                                                                                                    |                 |
| Email                                                                                                    | johnsmit123@email.com                                                                                                    |                 |
| Phone                                                                                                    | 555-555-8555                                                                                                    |                 |
| County of tank closure(s)<br>Proposed date range of closure(s)<br>Is a waiver of the thirty (30) day notification period being<br>requested? | Barbour Upload one plan per county. Multiple tanks can be on a plan.   From: 3/15/2023   Image: System Stress of System Stress of Sy | Sava Cancal     |
| Selected Tanks:                                                                                                    |                                                                                                    | 0 tanks.        |
| Choose Tank Facility Owner Tank ID                                                                                                    | Tank Reg Number Level_Class ZCC ZPC SWPA Substances TankCapacity                                                                                                    | Current Contact |
| Choose Tanks                                                                                                    |                                                                                                    |                 |

You should now notice the tank search window has expanded. You may click "Search" to load all eligible tanks owned or use the various filters to narrow your search. Click "Search" to populate the list of eligible tanks.

| 'k search to populate a list of all registe | ered tanks or use the filters                                                                                                    |                              |                                           |                                           |                                                   |                                                        |                                                                   |                                                                            |
|---------------------------------------------|----------------------------------------------------------------------------------------------------|------------------------------|-------------------------------------------|-------------------------------------------|---------------------------------------------------|--------------------------------------------------------|-------------------------------------------------------------------|----------------------------------------------------------------------------|
|                                             | and the second second se | to retine your sev           | arch                                      |                                           |                                                   |                                                        |                                                                   |                                                                            |
|                                             |                                                                                                    |                              |                                           |                                           |                                                   |                                                        |                                                                   | 0 tanks                                                                    |
|                                             |                                                                                                    |                              | ~                                         |                                           |                                                   |                                                        |                                                                   |                                                                            |
| Owner Tank                                  | Id Tank Reg Number                                                                                                    | Level-Class                  | 1                                         | ZCC ZPC                                   | SWPA                                              | Substances                                             | Capacity                                                          | Current Contac                                                             |
|                                             | Owner Tank                                                                                                    | Owner Tank Id Tank Reg Numbe | Owner Tank Id Tank Reg Number Level-Class | Owner Tank Id Tank Reg Number Level-Class | Owner Tank Id Tank Reg Number Level-Class ZCC ZPC | Owner Tank Id Tank Reg Number Level-Class ZCC ZPC SWPA | Owner Tank Id Tank Reg Number Level-Class ZCC ZPC SWPA Substances | Owner Tank Id Tank Reg Number Level-Class ZCC 2PC 3WPA Substances Capacity |

To select the tank associated with the plan, click the checkbox located next to the tank(s) then click the "Add to selected tanks" button. Click the "Close Tank Choices" to finalize your tank selection.

| Tanks to Release:                     |              |                                 |               |              |         |            |              | 0 tanks         |
|---------------------------------------|--------------|---------------------------------|---------------|--------------|---------|------------|--------------|-----------------|
| Choose Tank Facility                  | Owner Te     | A ID Tank Reg N                 | lumber Level_ | Class ZCC ZI | PC SWPA | Substances | TankCapacity | Current Contact |
| lose Tank Ghoires<br>earch All Tanks: |              | Add to selected t               | anks          |              |         |            |              | 1 tanks         |
| Search<br>hoose Tank Facility         | Owner Tank M | 999-00000559<br>Tank Bee Number | Level-Class   |              | SWPA S  | ubstances  | Capacity     | Current Contai  |
| 1                                     | 269026       | 999-00000559                    | Level 1       | 0 0          |         | ater       | 1740000      |                 |
| Check All                             |              |                                 |               |              |         |            |              |                 |
| Check All                             |              |                                 |               |              |         |            |              |                 |

You should now see that the tank(s) selected have been migrated up to the selected tanks list. Note that you may remove previously selected tanks by selecting the tank on the tank list and clicking the "Remove from selected tanks" button.

| Selected Tank | s:              |               |                 |                |       |                            |              | Save Cancel<br>3 tanks. |
|---------------|-----------------|---------------|-----------------|----------------|-------|----------------------------|--------------|-------------------------|
| Choose Tank   | Facility        | Owner Tank ID | Tank Reg Number | Level_Class Z( | C ZPC | SWPA Substances            | TankCapacity | Current Contact         |
|               | Leer South      | A             | 001-00000509    | RL             |       |                            | 4245         |                         |
|               | Leer South      | C             | 001-00000511    | RL             |       |                            | 4200         |                         |
|               | Leer South      | CQ-5-C        | 001-00000515    | RL             |       |                            | 2123         |                         |
| Check All     |                 |               |                 |                |       |                            |              |                         |
| Close Tank (  | boises          |               |                 |                |       |                            |              |                         |
| Search Tanks: | County: Barbour | ∧ Add to sele | cted tanks      |                | V     | Remove from selected tanks |              | 41 tanks.               |

## **Document Upload**

Owners or operators must submit a single PDF that contains all closure plan documents (Appendix, photos, spreadsheets, etc.). Closure plan documents and additional guidance may be found here.

Click the "Add Document" button to choose, upload, and save the file to the applications.

| Tank Releas      | e Sign and Ce     | DEP Review                                     | v             |                 |               |        |      |            |   |              |                 |
|------------------|-------------------|------------------------------------------------|---------------|-----------------|---------------|--------|------|------------|---|--------------|-----------------|
| Tank Release     |                   |                                                |               |                 |               |        |      |            |   |              |                 |
| New Owner Con    | tact Information  | John Smith<br>joshsmith@mail.c<br>304-555-5555 | om            |                 |               |        |      |            |   |              |                 |
| Tanks to Release | e:                |                                                |               |                 |               |        |      |            |   |              | 1 tanks.        |
| Choose Tank      | Facility          |                                                | Owner Tank ID | Tank Reg Number | Level_Class Z | EC ZPC | SWPA | Substances |   | TankCapacity | Current Contact |
|                  | Rain for Rent     |                                                | 269026        | 999-00000559    | Level 1       |        |      | Water      |   | 1740000      |                 |
| Check All        |                   |                                                |               |                 |               |        |      |            |   |              |                 |
| Close Tank Ch    | oices             | Add Documen                                    | t             |                 |               |        |      | ×          | L |              |                 |
| Search All Tanks |                   | Document                                       | Choose File   | No file chosen  |               |        |      |            |   |              | 0 tanks.        |
|                  |                   | Decement                                       |               |                 |               |        |      |            |   |              |                 |
| Choose Tank      |                   | Document N                                     | ame           |                 |               |        |      |            |   |              | Current Contac  |
|                  | No tanks meet the | Save                                           | Cancel        |                 |               |        |      |            |   |              |                 |
|                  |                   |                                                |               |                 |               |        |      |            |   |              |                 |
| Documents 🔘 🗸    | dd Document requ  | ired                                           |               |                 |               |        |      |            |   |              |                 |

## **Application Certification and Submittal**

| Click the "Sign and<br>Certify" tab.                                                                                      | Click the certify checkbox.                                                                                              | Fill in the n<br>title fields.             | ame and                         | Click the "<br>button.     | Submit"                   |
|----------------------------------------------------------------------------------------------------|----------------------------------------------------------------------------------------------------|--------------------------------------------|---------------------------------|----------------------------|---------------------------|
| Inspection Certification Sign and Certify                                                                                 | ]                                                                                                    |                                            |                                 |                            |                           |
| Certify Certify Certify that I have personally examined and I the information, I believe that the submitted in Name Title | am familiar with the information submitted in this and all<br>oformation is true, accurate and complete to the best of r | attached documents, and t<br>ny knowledge. | hat based on my inquiry of thos | se individuals immediately | responsible for obtaining |
| 2. Submit                                                                                                    |                                                                                                    |                                            |                                 |                            |                           |

At this point, the closure plan been submitted for review. An email notification will be sent to the email address we have on file if the plan has been submitted successfully. A separate email will be sent to the email address of the person who submitted the plan, the owner, and the operator once the plan has been reviewed and approve. Note that closure may not begin until the DEP has reviewed and approved the closure plan application. A closure number will be issued upon approval.